# 新型コロナウイルス(COVID-19) PCR検査キットの詳しい使い方説明資料

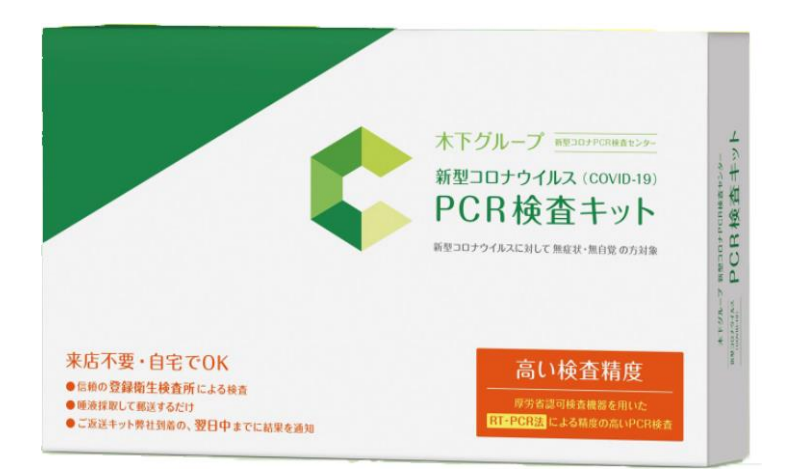

国境マラソンIN対馬実行委員会

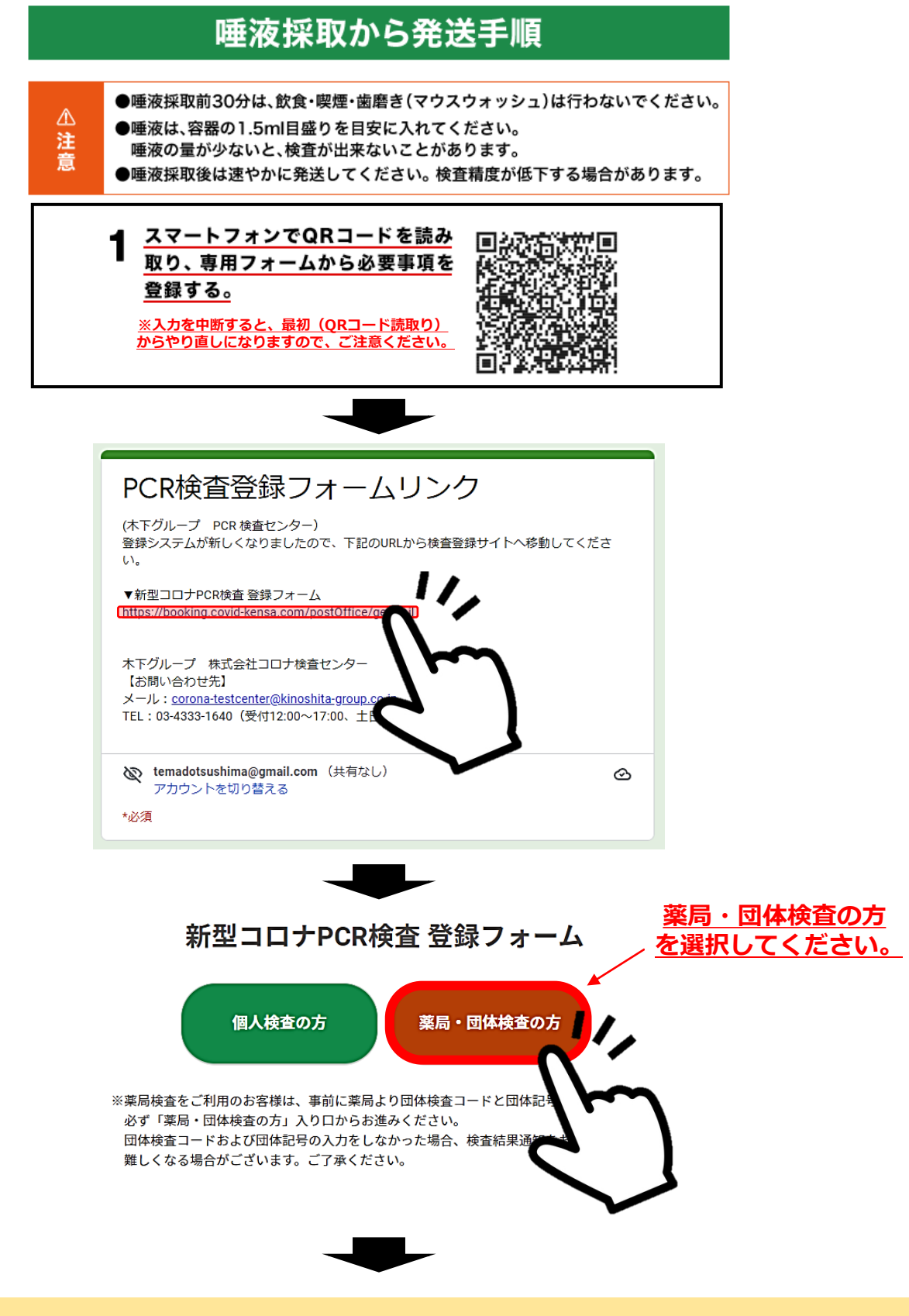

## 団体検査コード、団体記号をお間違いのないよう入力お願いします。

## 団体検査コード: ZQL561 団体記号: ZR – DVCV

#### 新型コロナPCR検査 登録フォーム

団体検査コードと団体記号を入力してください。 🛛 💐

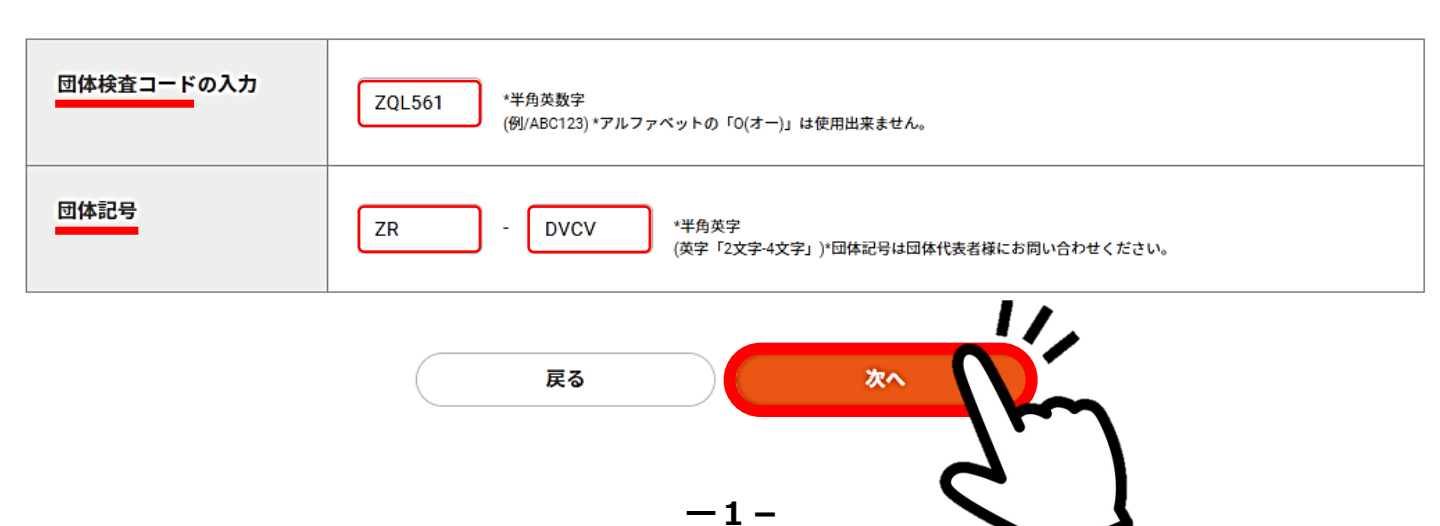

### 新型コロナPCR検査 登録フォーム

(木下グループ 医療法人社団和光会 キノメディッククリニック川崎) お申込みに際してご登録いただく情報につきましては、本検査の結果をお知らせする場合にのみ利用させていただきます。 弊社のプライバシーポリシーにつきましては、下記URLよりご確認ください。

https://www.kinoshita-group.co.jp/privacy-policy/group.html

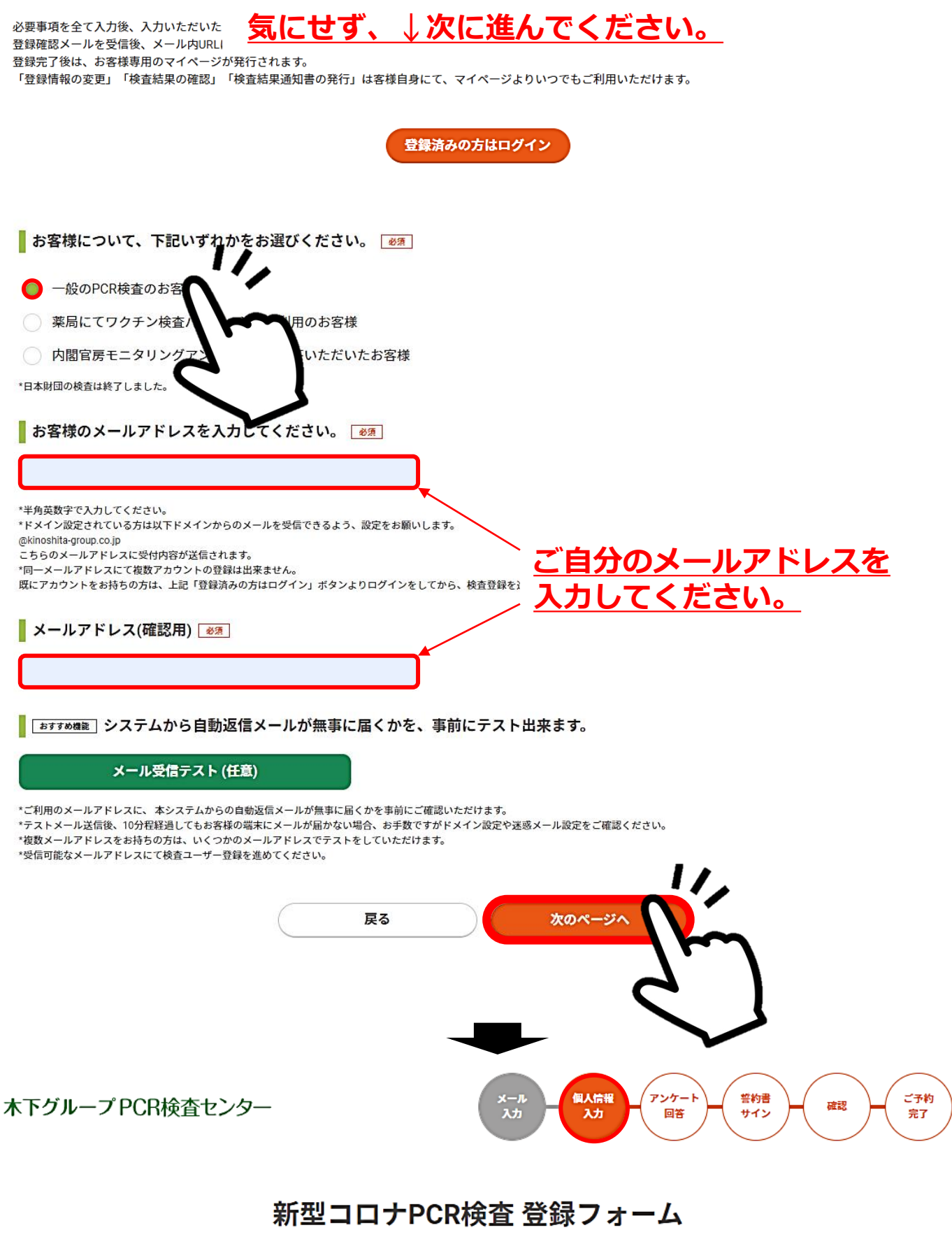

#### ┃検査をされる方の情報を教えてください。 📷

| お名前   | 姓 検査                                                                                                    | 名太郎               |  |
|-------|----------------------------------------------------------------------------------------------------|-------------------|--|
| ご自分の情 | #1.1 [#A:#<br>  <br>  報を入力してくださ                                                                                                    | い。詳細は次のページで!      |  |
|       | 斑(央)                                                                                                    | ろ(央) <u>ろ(</u> 央) |  |
|       | *アラビア数字(全角・半角)は入力できません。入力できる文字数は、姓名それぞれ最大20文字です。<br>*当検査センター発行の検査結果通知書の記載項目は「お名前」「検査日」「検査結果」「検査方法」のみとなります。生年月日やパスポート番号、検査<br>時間の追記など、個別のご要望に沿ったカスタマイズ提供はおこなっておりません。<br>*英字登録が無い方は、検査結果通知書に英字氏名表記がされませんので、ご注意ください。 |                   |  |

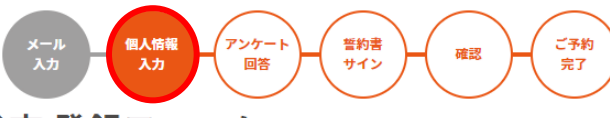

### 新型コロナPCR検査 登録フォーム

検査をされる方の情報を教えてください。 💩 🕫

|                     |                                 |                                                                                                    | _                                   |                                                      |
|---------------------|---------------------------------|----------------------------------------------------------------------------------------------------|-------------------------------------|------------------------------------------------------|
| お名前                 | 姓                               | 対馬                                                                                                    | 名                                   | 太郎                                                   |
|                     | せい                              | っしま                                                                                                    | めい                                  | たろう                                                  |
|                     | 姓(英)                            | Tsushima                                                                                                    | 名(英)                                | Таго                                                 |
|                     | *アラビフ<br>*当検査1<br>時間の追<br>*英字登録 | P数字(全角・半角)は入力できません。入力できる文字数は、<br>とンター発行の検査転果通知書の記載項目は「お名前」「検査日」<br>記など、個別のご要望に沿ったカスタマイズ提供はおこなってお<br>Wが無い方は、検査結果通知書に英字氏名表記がされませんので、 | 生名それぞれ<br>「検査結果」<br>りません。<br>ご注意くだで | 最大20文字です。<br>  「検査方法」のみとなります。 生年月日やパスポート番号、検査<br>さい。 |
| 性別                  | _ F                             | 男性 🔵 女性 🔎 回答しない                                                                                                    |                                     |                                                      |
| <sup>生年月</sup> ご自分の | )<br>情報                         | を入力してください                                                                                                    | ۱。 >>                               | <u>※例:対馬太郎</u>                                       |
| 国籍                  | 日本                              |                                                                                                    |                                     |                                                      |
| お住まいの都道府県           | 長崎                              | 県                                                                                                    | ~                                   |                                                      |
| 職業                  | 複合                              | サービス業                                                                                                    | ~                                   |                                                      |
| 電話番号                | 0920                            | 863117                                                                                                    |                                     |                                                      |
|                     | *半角数5<br>*確認事項<br>*日中連編         | <del>?</del><br>頁がある場合は、入力いただいた番号へ連絡させていただく場合<br>名のつく番号を入力してください。                                                                  | がございます。                             |                                                      |
| 団体利用確認              | 事前に<br><u></u> (                | 団体コード(アルファベット3文字、数字3桁)を発<br>まい いいえ ← 寸(                                                                                            |                                     | いる団体利用のお客様ですか?<br>最は入力されています。                        |
| 団体検査コードの入力          | 上記で                             | 「はい」を選んだ方は、下記に発行されている[                                                                                                    | 団体検査コ                               | ードを入力してください。                                         |
|                     | ZQL                             | 561 *半角英数字<br>(例/ABC123)*アルファベット(                                                                                                  | 本情報                                 | 版は入力されています。                                          |
| 団体記号                | ZR                              | - DVCV *#角話                                                                                                    | 本情                                  |                                                      |
|                     |                                 |                                                                                                    |                                     |                                                      |

## ↓間違えないよう確実に入力してください。

| バーコード番号<br>〈前半6桁〉        | ・   ・   ・                                                                                                    |
|--------------------------|----------------------------------------------------------------------------------------------------|
| バーコード番号<br>〈後半5桁〉        | *1文字ずつ入力してください。   *1文字ずつ入力してください。   *1(v2)」も入力してください。   *アルファベットの「((アイ)」「0(オー)」は使用出来ません。   検査キットに同梱されているパーコード番号の後半5桁です。 |
| 「ゆうパケットシール」<br>のお問い合わせ番号 | 0000 - 0000 - 0000 *半,数字<br>検体返送時に使用する「ゆうパラントシール」の下側に書いてあるお問い合わせ番号12桁 (0000-0000-000                                    |
| 唾液検体の採取日                 | 1286-8303-7593                                                                                                    |
|                          | 反る 次のページへ<br>-3-                                                                                                    |

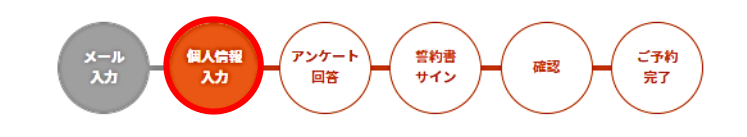

#### 新型コロナPCR検査 登録フォーム

▶ 弊社まで送付いただく検体について教えて下さい。(再入力) 🌌

」 ↓もう一度、間違えないよう確実に入力してください。

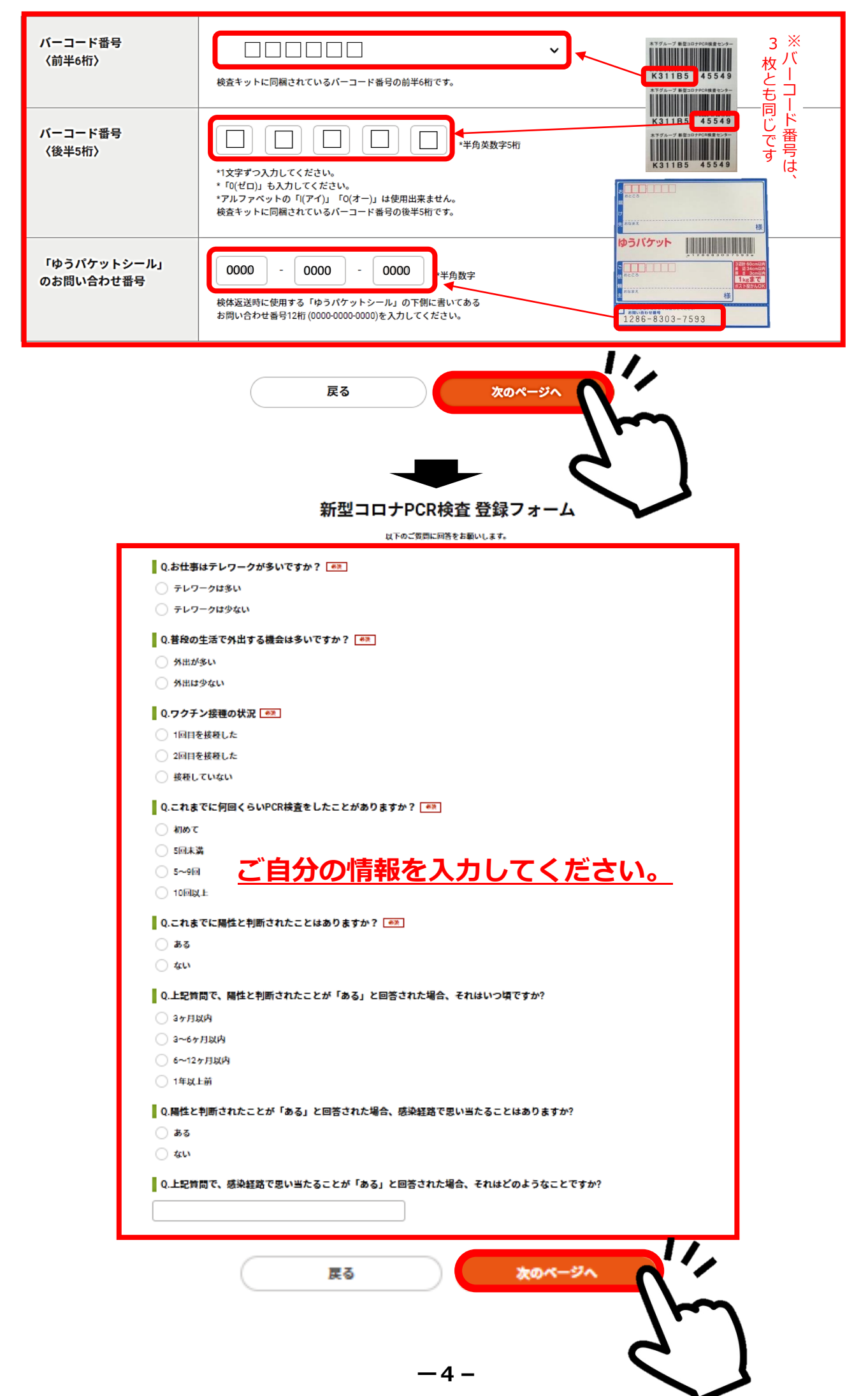

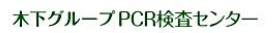

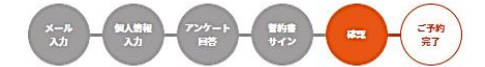

#### まだ検査予約は確定しておりません。

以下の内容に間違いが無いかご確認の後、ページ下の「確認メールを送信する」ボタンをクリックしてください。 メール内にあるURLをクリックし、ご予約および会員登録を完了してください。

| 送付する検体情報の確認 | <u>↓入力した内容に誤りがないか研</u> | 認! |
|-------------|------------------------|----|
| バーコード番号     | K311B545549            |    |
| ゆうパケットシール番号 | 1286-8303-7593         |    |
| 唾液検体採取日     | 2022年06月22日            |    |

#### お客様情報

| 受検者様の種別  | 一般のPCR検査のお客様           |
|----------|------------------------|
| お名前      | 対馬 太郎                  |
| ふりがな     | つしまたろう                 |
| お名前(英)   | Tsushima Taro          |
| 性別       | 未回答                    |
| 生年月日     | 2022年06月26日            |
| 国籍       | 日本                     |
| ご職業      | 複合サービス業                |
| 電話番号     | 0920863117             |
| メールアドレス  | kokkyo@arion.ocn.ne.jp |
| 団体利用確認   | はい                     |
| 団体コードの入力 | ZQL561                 |
| 団体記号     | ZR-DVCV                |

✔個人情報の取り扱いについて同意する

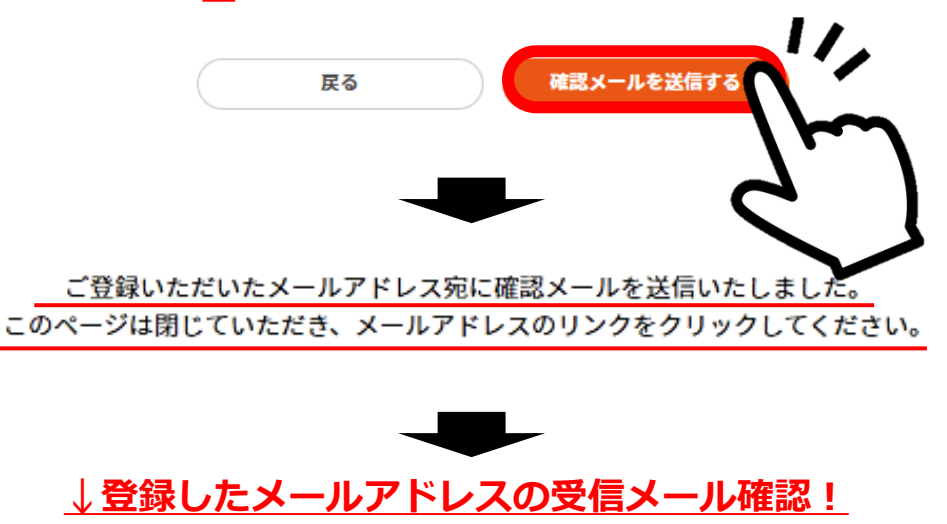

木下グループPCR検査センター 認証メール

| <br>*このメールは配信専用です。<br>このメールアドレス宛に返信したいようお願いします                      |                                           |
|---------------------------------------------------------------------|-------------------------------------------|
|                                                                     | 初期パスワードはログイン時に使います。<br>記録するかメールを保存してください。 |
| 以下の認証用ボタンをクリックした後、木下グループPCR検査センタ<br>エラー画面が表示された方は、ご予約は完了しておりません。再度の | ー予約システムの本登録が完了いたします。<br>)ご予約操作をお願いいたします。  |
| クリックして、証を行う                                                         |                                           |

-5 –

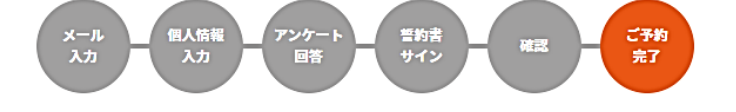

## 受付・予約が完了いたしました

ご登録いただいたメールアドレスに、ご予約完了メールを送信いたしました。 ご予約・登録内容の変更についてはマイページから行えます。

(初回ご利用の方へ)

マイページのログインに必要な初期パスワードは、送信したメール内にございます。 マイページにログイン後、任意のパスワードに再設定してください。 マイページはブックマークしておくと便利です。

### ↓登録内容の最終確認!

#### 送付する検体情報の確認

| バーコード番号     | K311B545549    |
|-------------|----------------|
| ゆうパケットシール番号 | 1286-8303-7593 |
| 唾液検体採取日     | 2022年06月22日    |

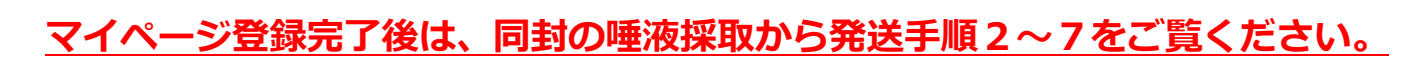

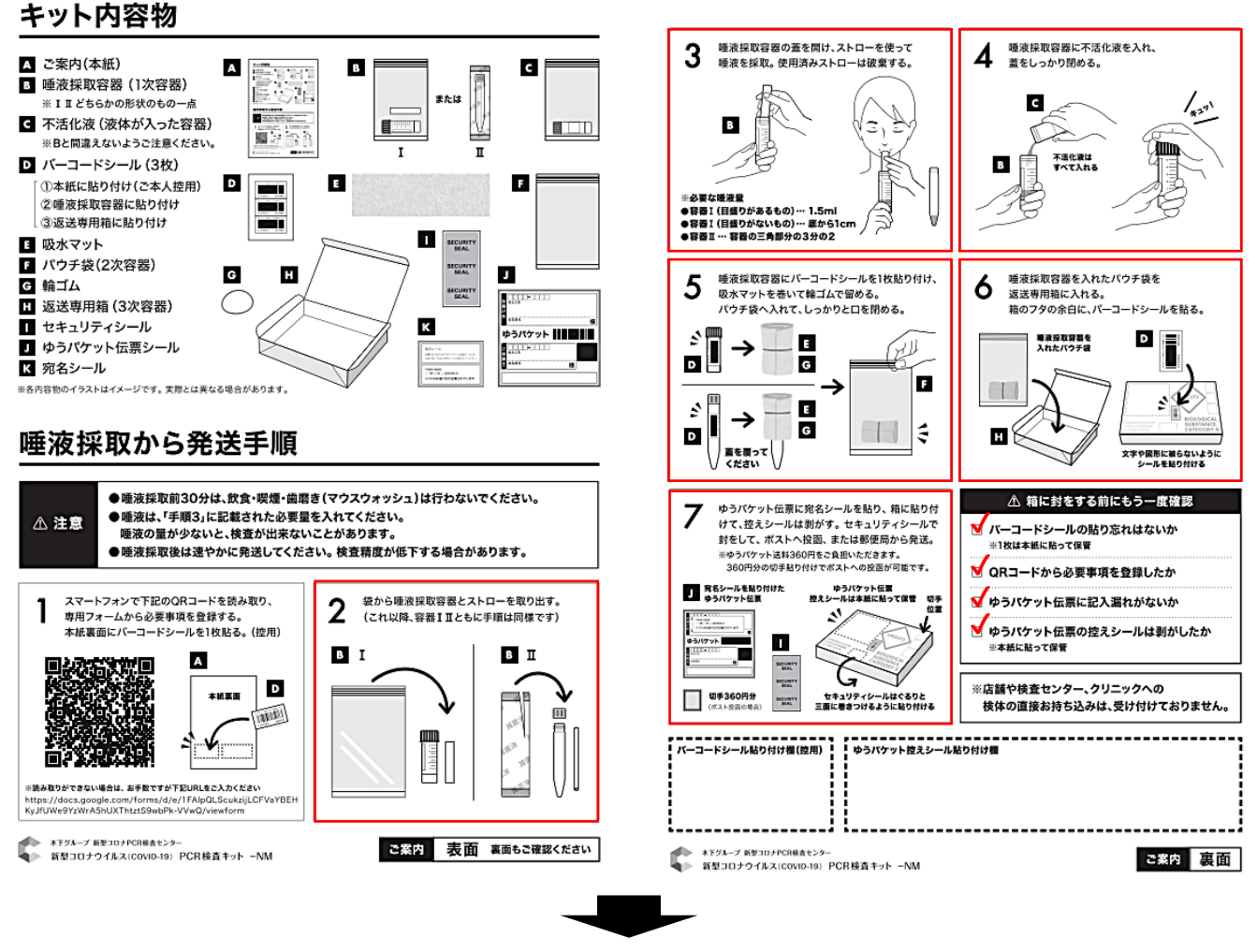

### <u>あとは、最寄りの郵便ポスト(6月22日午前中まで)に投函下さい!</u>

※午前中に郵便ポストに投函できない方は、同日中に最寄りの郵便局窓口からお送りください。

同封の宛名シールから住所地指定 の送り先を貼り付けてください。

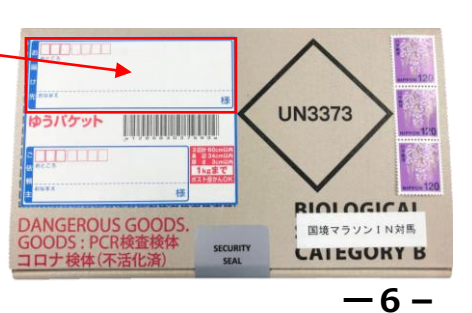

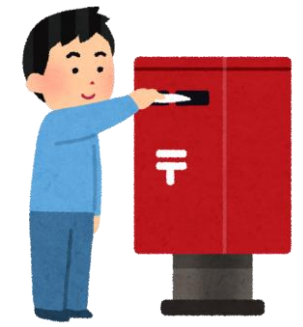

### <u>会場入口で検温する際に陰性確認(スマホ画面)を行います。</u>

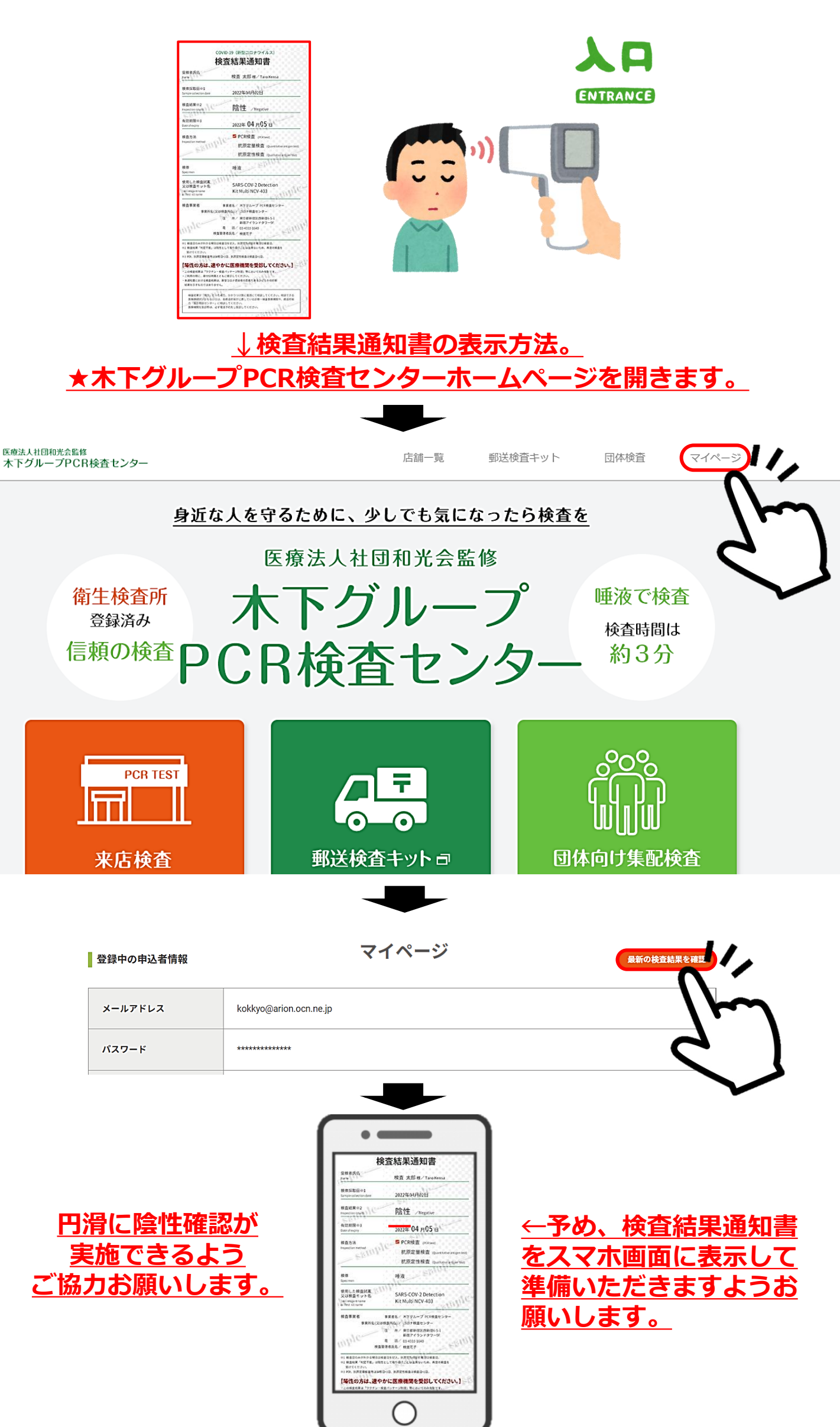

-7-